BELS 評価書作成プログラム(Ver.9.0.0)の改修内容

2019年11月14日

(一社)住宅性能評価·表示協会

11月18日に BELS 評価書作成プログラム(Ver.9.0.0)の改修を行います。

【改修日】 11月18日(月)

【評価書作成 PG 改修予定時間】11 月 18 日 (月) 10 時から使用可能。(※使用中止時間 0 時~10 時 )

改修内容は、改正建築物省エネ法の一部施行に伴う、共同住宅など複数住戸を評価に係る内容が主となりま す。以下、改修内容。

- 1. 基本情報に、評価対象の「住戸数」入力欄の追加
- 2. その他情報に、「共同住宅の外皮性能の評価方法」の選択を追加
- 3. PDF アップロード画面に、プログラムに反映させる件数入力欄の追加
- 4. 評価計算データ一覧に、評価書及び表示マーク(プレート、ラベル)PDFのダウンロードボタンの追加 (※評価計算データ詳細から評価書発行後に可能)
- 5. インターフェイス規定書の項目追加(「住戸数」及び「共同住宅の外皮性能の評価方法」の追加」
- 6. エクスポート項目内容を追加(「住戸数」、「共同住宅の外皮性能の評価方法」、「評価書 ID」、「月度」の 追加)
- ※ 今回の改修に伴い評価書及び表示マークに追加、変更の項目はありません

## 1. 基本情報に、評価対象の「住戸数」入力欄の追加

- 申請の対象とする範囲が、「住棟」、「複合建築物の部分(住宅部分全体)」、「建物(複合建築物全体)」のいずれかの場合、住戸数「1」以上の入力が必要
- ② 申請書第3面の住戸数を入力
- ※ ①の場合、入力が無いと基本情報登録時にエラーとなります。
- ※ 自動で当該入力欄と PDF アップロード時に入力した件数との整合確認はしません。
- ※ この項目は評価書に表示されませんが、エクスポートの表示項目となります。適切な入力をお願い します。

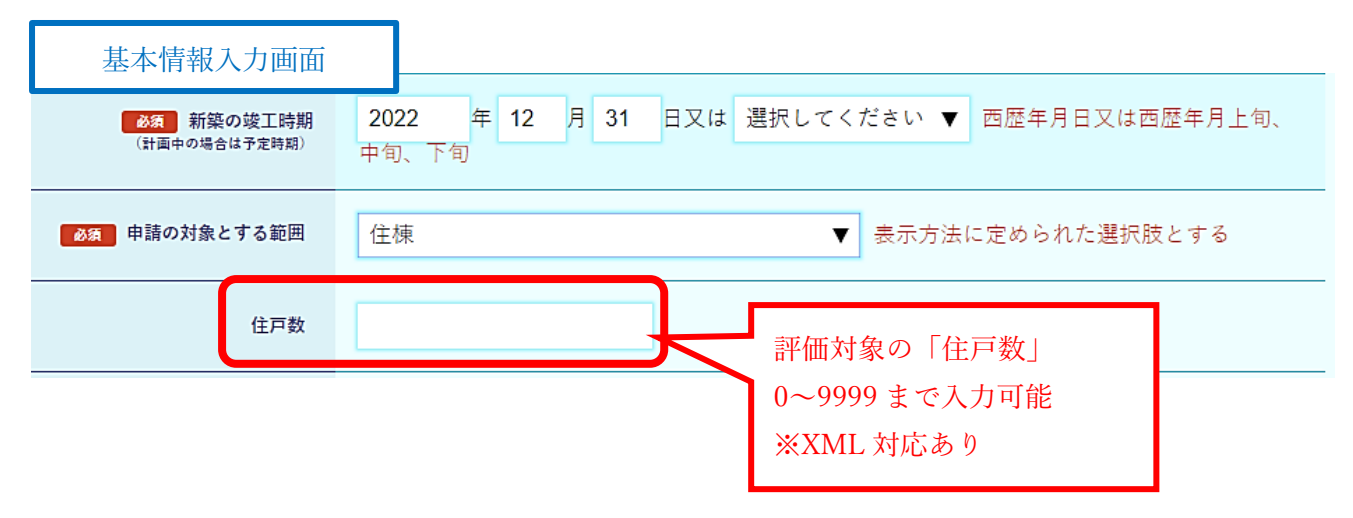

2. その他情報に、「共同住宅の外皮性能の評価方法」の選択を追加

申請の対象とする範囲が、「住棟」、「複合建築物の部分(住宅部分全体)」、「建物(複合建築物全体)」の いずれかの場合、外皮性能の評価方法を「住棟評価」又は「住戸評価」の選択することが必要

- 「住棟評価」とは、住棟全体の外皮性能(全住戸の平均)での評価
- 「住戸評価」とは、単位住戸毎の外皮性能での評価
- ※ ZEH-M シリーズの評価では、「住棟評価」は使用できません。(エラーになります。)
- ※ この項目は評価書に表示されませんが、エクスポートの表示項目となります。適切な入力をお願い します。

| その他情報入力画面                                               |                                                   |                         |
|---------------------------------------------------------|---------------------------------------------------|-------------------------|
| 外皮の省エネ基準への適合について                                        |                                                   |                         |
| BPI値は省エネ基準へ適合しますか?                                      | □ 適合   ● -                                        | 共同住宅の外皮の評価方法の選択         |
| BPI値の数値を表示しますか?                                         | ○ 表示 ● 非表示                                        | ※デフォルトは「-」<br>※XML 対応あり |
| 住宅の外皮性能は省エネ基準へ適合します<br>か?                               | ●適合 ────※H28年4月以降に ● 日宅の場合、外皮性能も省エネ基準に適合 ● が必要です。 |                         |
| 共同住宅の外皮性能の評価方法<br>ここでの共同住宅とは、住棟又は複合建築物<br>の住宅部分全体を指します。 | ○ 住棟評価 ● 住戸評価 ○ -                                 |                         |
| UA値またはηAC値を表示しますか?                                      | 〇 UA値を表示 〇 ηAC値を表示                                | ● 非表示                   |

3. PDF アップロード画面に、プログラムに反映させる件数入力欄の追加

同じ計算結果(住宅)が複数ある場合、1つの PDF ファイルをアップロードし件数を入力することでプ ログラムへの反映が可能。

- ※ 住宅の PDF のみ入力欄が表示されます。
- ※ 「適用する」ボタンを押した後、<u>即時に入力件数分のデータが反映される</u>ため、件数の入力には十分 注意して下さい。

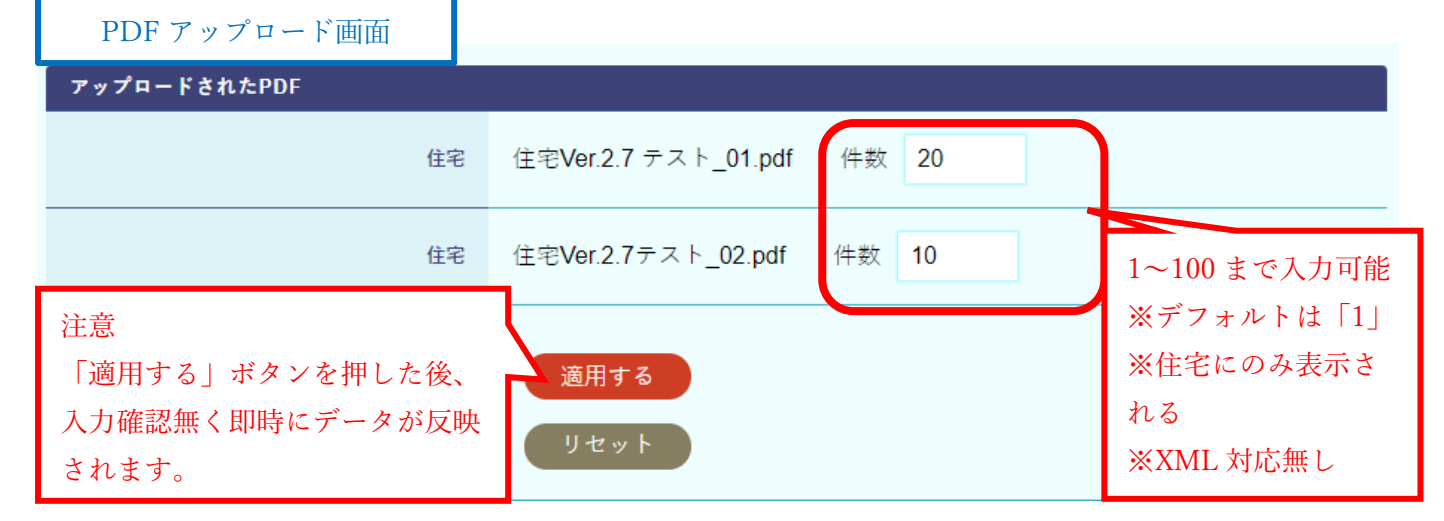

4. 評価計算データ一覧に、評価書及び表示マーク(プレート、ラベル)PDF のダウンロードボタンの 追加

評価計算データ一覧からも評価書及び表示マーク(プレート及びラベル)PDF データのダウンロードが可能。

※ 評価計算データ詳細から評価書を発行しておくことが必要です。

| 評価計算デー            | - ター覧                                                                                                    |
|-------------------|----------------------------------------------------------------------------------------------------|
| 検索結果:69件          |                                                                                                    |
| 絞りこみ条件の設定         | 定 ▼ 詳細条件の設定 入力内容のリセット 新規作成 []                                                                                                    |
| キーワード検索 評<br>日付 年 | 価書番号 ▼ インポート(XML) [m]   F/月/日 から 年/月/日 までの期間の   校り込み結果をエクスボート(CSV) [m]                                                                                                    |
| inte              | interfail 0 (FWL 0 Content of Content of C |
| 評価書書号 🔺 🔽 評       | 価年月日 ▲ ▼ 評価員氏名 ▲ ▼ 申請者 ▲ ▼ 物件名 違物所在地 評価書のステータス 啓注済み 独自プレート 操作                                                                                                    |
|                   | 20191113<br>テスト物件<br>(住棟評<br>価)     東京都 新宿<br>区神楽坂1-1- 発行済     ×     ×        第細     ビ神楽坂1-1- 発行済     ×     ×                                                                                                    |
|                   | 発行済 × ×<br>詳細<br>新福会PDF プレートPDF ラベAPDF                                                                                                    |
|                   |                                                                                                    |
|                   |                                                                                                    |
|                   | 詳細                                                                                                    |
|                   | 評価書PDF プレートPDF ラベルPDF                                                                                                    |

※各画面イメージは、開発時のものです。公開時とは多少異なる場合があります。

- 5. インターフェイス規定書の項目追加(「住戸数」及び「共同住宅の外皮性能の評価方法」の追加」
   1. 2. に伴い XML に「住戸数」及び「共同住宅の外皮性能の評価方法」の項目を追加
   ※ 項目はインポート時の必須とせず、Ver.8.0.0 の XML も使用可能
- 6. エクスポート項目内容の追加(「住戸数」、「共同住宅の外皮性能の評価方法」、「評価書 ID」、「月度」 の追加)
  - 「評価書 ID」は、物件登録時に付番される物件固有の ID で、各物件情報 URL の最後のスラッシュ 以降の数列。また評価書 ID は事例掲載ページの一覧エクセルにも表示。
  - 「月度」は、評価協会 HP の事例紹介に掲載された「月」。